# ПРАКТИЧЕСКОЕ ЗАНЯТИЕ №4

ТЕМА: Оформление формул редактором MS Equation .

**ЦЕЛЬ РАБОТЫ:** Научиться оперировать библиотекой математических символов при вставке в документ математических формул с помощью объекта MS Equation.

ВРЕМЯ ВЫПОЛНЕНИЯ РАБОТЫ: 2 часа.

#### Практическая часть

Используя текстовый процессор MS Word выполнить задания практического занятия на персональном компьютере.

#### Задание 1. Оформление формул редактором MS Equation

Научные формулы создаются и редактируются с помощью редактора формул Microsoft Equation Editor 3.0. Формула в Word является одним из видов объектов, встраиваемых в текст.

С помощью редактора формул можно создавать сложные формулы, выбирая символы на панели инструментов и вводя переменные и числа. При создании формул размер шрифтов, интервалы и форматы автоматически регулируются для сохранения соответствия математических типов. Изменить форматирование можно и в процессе работы.

Введите в текстовый документ следующую формулу:

$$\lambda = \sum_{i=1}^{m} \sum_{j=1}^{n} \frac{x_{\bar{y}} + y_{\bar{y}}}{a_{\bar{y}}}$$

Выполнение.

- 1. Установите курсор в место вставки формулы и выполните команду Вставка → Текст → Объект.
- 2. В окне диалога Вставка объекта на вкладке Создание включите флажок В виде значка и выберите тип объекта: Microsoft Equation 3.0.
- В окне редактора формул откройте таблицу шаблонов символов греческого алфавита и выберите из нее символ "λ". Подберите размер этого символа, выполнив команду Размер→Определить, и введите значение в поле Обычный равным 12 пт. После определения размера нажмите кнопку Ok. Введите с клавиатуры символ "=".
- 4. Откройте таблицу шаблонов для ввода символов суммы в формуле. Выберите шаблон суммы с верхним и нижним пределами суммирования. Установите указатель мыши в зону верхнего предела, и с клавиатуры введите символ "m". Установите указатель мыши в зону нижнего предела, и с клавиатуры введите строку "i=1".

- 5. Установите указатель мыши в зону подсуммового выражения и введите знак второй суммы с верхними и нижними пределами.
- 6. Установите указатель мыши в зону подсуммового выражения второй суммы и откройте таблицу шаблонов дробей и радикалов. Выберите шаблон дроби с горизонтальной линией.
- 7. Установите указатель мыши в зону знаменателя дроби, откройте таблицу шаблонов индексов и выберите вариант с нижними индексами справа. Введите в основное поле знаменателя символ "а", в индексное поле символы "ij".
- 8. Установите указатель мыши в зону числителя дроби, и последовательно введите шаблон выражения с нижним индексом, знак "+" и опять шаблон выражения с нижним индексом. Заполните открытые зоны шаблонов.
- 9. Закройте окно редактора формул и вернитесь в документ Word. Для этого выполните команду меню **Файл→Выход и возврат в документ.** В позиции, где должна располагаться формула появится значок редактора:

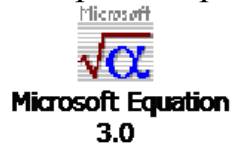

- 10. Вернитесь в окно редактора формул, выполнив двойной щелчок по значку. Перейдите снова в документ Word и для того чтобы увидеть в нем формулу выделите значок и в контекстном меню выполните команду Объект Формула→Преобразовать. В окне Преобразование типа объекта снимите флажок В виде значка, и щелкните на кнопке Ok.
- 11. Выполните дополнительную настройку формулы, определив размеры основных символов, знаков сумм и индексов. Для этого введите команду Размер→Определить, и измените значения в поле Обычный - для основных символов, в поле Крупный символ - для знаков суммирования, в полях Крупный индекс и Мелкий индекс - для индексов и пределов суммирования. В окне Размеры установите размеры символов и индексов как на рис. 1.
- 12. После определения размера щелкните на кнопке **Ok**. В окне документа Word появится формула, окруженная прямоугольным контуром. Увеличьте масштаб изображения формулы в документе, перетащив одну из диагональных меток ее контура.

| Размеры        |      | ?                          |                      |  |  |  |  |
|----------------|------|----------------------------|----------------------|--|--|--|--|
| Обычный        | 12 m |                            | ОК                   |  |  |  |  |
| Крупный индекс | 7 m  | $(1+B)^2$                  | Отмена               |  |  |  |  |
| Мелкий индекс  | 5 m  | $\sum \mathbf{X}_{i}^{kp}$ |                      |  |  |  |  |
| Крупный символ | 22 m | p=1                        | Применить            |  |  |  |  |
| Мелкий символ  | 12 m | 1                          | По <u>ум</u> олчанию |  |  |  |  |

Рис. 1. Окно настройки размеров символов и индексов

1. Завершив набор и редактирование формулы, вернитесь в окно документа. Для этого либо щелкните левой клавишей мыши за пределами окна редактора формул, либо выполните команду Файл → Выход и возврат в документ.

# Самостоятельная работа Задание 1 Оформление формул редактором MS Equation

1. 
$$(x^{x})' = x^{x} \cdot (\ln x + 1)$$
  

$$\int_{-3}^{2} |x + 1| dx = \int_{-3}^{-1} (-x - 1) dx + \int_{-1}^{2} (x + 1) dx$$
2.  $\int_{-3}^{ax_{1}} + by_{1} + cz_{1} + d_{1} = 0$   

$$ax_{1} + by_{2} + cz_{2} + d_{2} = 0$$
3.  $ax_{1} + by_{3} + cz_{3} + d_{3} = 0$ 

$$\overline{\begin{pmatrix} 5 & 6 & 2 \\ 1 & 2 & 3 \\ 4 & 5 & 1 \end{pmatrix}} \cdot \begin{pmatrix} 1 & 4 & 5 \\ 2 & 3 & 1 \\ 1 & 1 & 1 \end{pmatrix}$$
5.  $\sqrt[5]{x^{2} + arctg}\sqrt{(ax + c)^{4}} - \frac{1}{4} \cdot (ax + c)^{2}$ 
6.  $tg\alpha \pm \beta = \frac{tg\alpha \pm tg\beta}{1 \pm tg\alpha dg\beta}$ 
7.  $\omega = \frac{\varphi}{t};$ 
8.  $u = \frac{2\pi R}{T};$ 
8.  $u = \frac{2\pi R}{T};$ 
9.  $a = \frac{v^{2}}{R} = \omega^{2}R;$ 
9.  $x = \frac{-b \pm \sqrt{b^{2} - 4ac}}{2a};$ 
10.  $x = \frac{-b \pm \sqrt{b^{2} - 4ac}}{2a};$ 
11.  $\left(\frac{S^{s}\psi^{s}}{S!(1 - \psi)} + \sum_{n=0}^{S-1} \frac{S^{n}\psi^{n}}{n!}\right);$ 
12.  $\left(\frac{a}{b}\right) \le (h_{i}) \le [l^{*}(r_{i} + q_{i})];$ 
13.  $\sum_{i=1}^{m} W_{i}(U_{i}^{\omega}) \le S_{0};$ 
13.  $opt[C = [W_{i}(U_{i}^{w}), Z_{j}(U_{j}^{z})]].$ 

#### Задание 2.

Набрать формулы по образцу, используя символы (Вставка/ Символ) (рис. 7.2) и преобразователи в верхний/нижний индексы.

| Символ                                                    |                                                            |        |               |               |                   |    |        |        |              |        |     |     |     |             |        |     |   |
|-----------------------------------------------------------|------------------------------------------------------------|--------|---------------|---------------|-------------------|----|--------|--------|--------------|--------|-----|-----|-----|-------------|--------|-----|---|
| Символы Специальные знаки                                 |                                                            |        |               |               |                   |    |        |        |              |        |     |     |     |             |        |     |   |
|                                                           | Шрифт: (обычный текст) 💌 Набор: математические операторы 💌 |        |               |               |                   |    |        |        |              |        |     | •   |     |             |        |     |   |
|                                                           | Pts                                                        | Ð      | ₫             | €             | %                 | ł  | №      | ТМ     | Ω            | e      | 1/3 | 2/3 | 1/8 | 3∕8         | 5⁄8    | 7∕8 |   |
|                                                           | -                                                          | 1      | $\rightarrow$ | $\rightarrow$ | $\leftrightarrow$ | \$ | \$     | ð      | Δ            | Π      | Σ   | _   | /   | •           |        | 8   |   |
|                                                           |                                                            | $\cap$ | ſ             | N             | Ź                 |    | $\leq$ | $\geq$ | $\triangle$  | F      | ſ   | J   | _   |             | Г      | ٦   |   |
|                                                           | L                                                          |        | ┢             | -             | Т                 | Т  | +      |        |              | F      | Г   | Г   | Ŧ   | П           | ה      | F   | - |
| Ранее использовавшиеся символы:                           |                                                            |        |               |               |                   |    |        |        |              |        |     |     |     |             |        |     |   |
|                                                           | ☆                                                          |        | $\rightarrow$ | ←             | ¶                 | ē  | -      |        | $\checkmark$ | $\leq$ | -   | ٠   |     | $^{\prime}$ | $\geq$ | ←   |   |
|                                                           | <u>К</u> од знака: 2211 <u>и</u> з: Юникод (шестн.)        |        |               |               |                   |    |        |        |              |        |     |     |     |             |        |     |   |
| Автозамена Сочетание клавиш Сочетание клавиш: 2211, Alt+X |                                                            |        |               |               |                   |    |        |        |              |        |     |     |     |             |        |     |   |
| Вст <u>а</u> вить Отмена                                  |                                                            |        |               |               |                   |    |        |        |              |        |     |     |     |             |        |     |   |

Рис. 2. Вставка символа суммы  $\Sigma$ 

Краткая справка. Для настройки панели инструментов ввода верхних и нижних индексов (x<sub>2</sub>ux<sup>2</sup>) необходимо вызвать команду*Сервис/ Настройка/ Команды/ Формат.* Преобразователи в верхний/нижний индексы, представленные иконкамиx<sub>2</sub> иx<sup>2</sup>, перетащите левой кнопкой мыши на панель инструментовWord, после чего закройте меню*Настройка.* 

#### Образец задания 2

 $\sum (X \theta^2 + Y \theta^2) + \sum (X n^2 + Y n^2);$ 

 $lgnx^{(n-1)} + lgnx^{(n+1)};$ 

 $\cos(a_0+a_1+a_2+...+a_n).$ 

# Задание 3. Работа с изображениями. Вставка изображений в документ. Обрезка изображений

Word позволяет создавать и встраивать в документ иллюстрации, добавлять снимки экрана.

Вставьте рисунок с изображением строки меню и панели инструментов Word. Измените размер рисунка. Создайте на рисунке выноски с названиями панелей. Восстановите исходный рисунок по его обрезанному фрагменту.

Выполнение.

1. Скопируйте окно текстового процессора Word в буфер обмена, для этого нажмите клавишу **PrintScreen**, вставьте содержимое буфера в текст как рисунок.

2. Обрежьте рисунок, оставив от него только часть, содержащую изображение Главного меню и Панели инструментов. Для этого, выделите рисунок, выполните команду *Формат-Обрезка* вкладки **Размер**.

3. Указатель примет такой же вид, как и на кнопке *Обрезка*. Установите указатель мыши на средний маркер нижней границы рисунка. При нажатой левой клавише мыши переместите маркер вверх до границы Панели инструментов.

| Главная   |                    | Вставка               | Разметка страницы   | Ссылки           | Рассылки  | Рецензирование     | Вид     | Надстройки       |  |
|-----------|--------------------|-----------------------|---------------------|------------------|-----------|--------------------|---------|------------------|--|
| A         | И выреж            | -                     | Arial               | · 16             | • A* A* 🖑 |                    |         | <b>≡ ≙↓ ¶</b> [_ |  |
| Som       | Ча Копирс<br>Форма | овать<br>г по образцу | ж "Маркер           | ы гра            | ниц рису  | HKat = = =         | \$≣ -   | <u>&gt;</u>      |  |
|           | Буфер обмен        | 1a 15                 | u u                 | Јрифт            | ſ         | A0                 | saų     | 6                |  |
| 4         | 1112               | • 1 • 3 • 1           | • 4 • 1 • 5 • 1 • 6 | <u>6 · I · 7</u> | 8         | 9 · · · 10 · · · 1 | 1 · · · | 12 · · · 13 · ·  |  |
| Рисунок 3 |                    |                       |                     |                  |           |                    |         |                  |  |

4. Аналогично обрежьте рисунок сверху до Главного меню.

5. Увеличьте пропорционально размер рисунка, поставив курсор на один из угловых маркеров в контуре рисунка.

6. Нарисуйте выноску с названием «Главное меню». Для этого выполните команду Вставка –Иллюстрации – Фигуры – Выноски. Выберите вид выноски - Выноска 2. На экране указатель мыши примет вид тонкого плюса. Щелкните мышью на середине рисунка Строки меню и проведите при нажатой левой клавише мыши линию за пределами рисунка. Появится линия с изломом и прямоугольная рамка для текста выноски. После отпускания кнопки мыши щелкните внутри рамки и введите текст: Главное меню.

7. Отрегулируйте местоположение выноски, перемещая контур рамки и линию выноски. Вкладка **Формат** – *Стили надписей* позволит выбрать подходящий. Для изменения выноски выделите ее. Для этого установите указатель мыши на любую линию выноски так, чтобы указатель мыши принял вид крестообразной стрелки, и щелкните мышью. Появятся метки контура выноски. Метки линии выноски будут окрашены в желтый цвет. Перетаскивая линии выноски за метки можно изменить их вид.

8. Снабдите линию выноски стрелкой. Для этого выделите выноску правой клавишей мыши и из контекстного меню выберите команду **Формат автофигуры** – *Линии* – *Стрелки начала* и выберите нужный вид стрелки и нажмите OK.

9. Аналогично создайте выноску для панели Инструменты форматирования (рис.2).

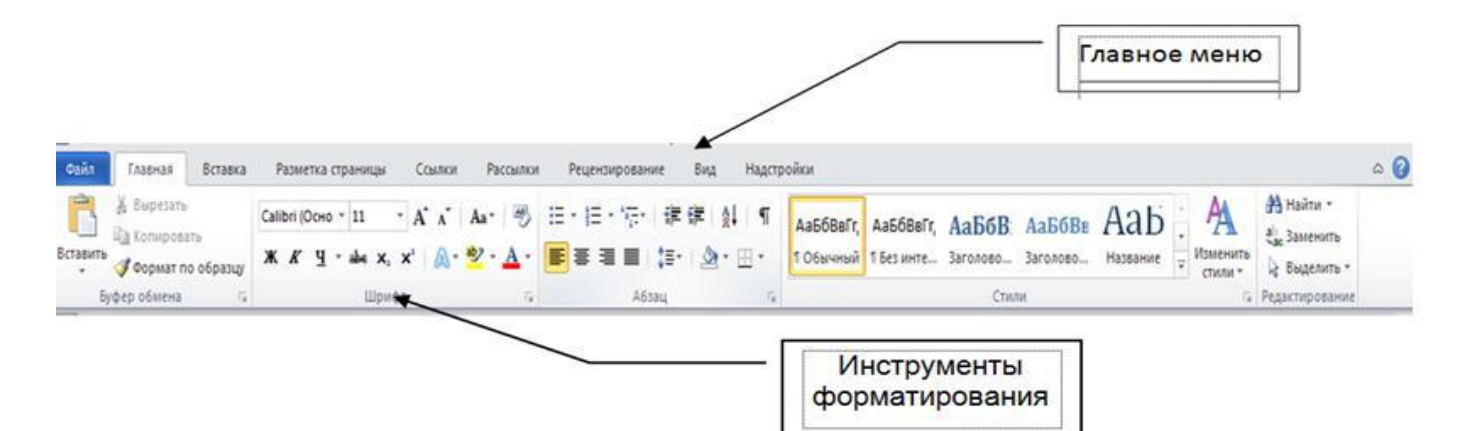

Рисунок 4. Лента Word с выносками

### Содержание отчета

В начале файла отчета должны быть указаны:

# ПРАКТИЧЕСКОЕ ЗАНЯТИЕ №4

**ТЕМА**: Оформление формул редактором MS Equation .

**ЦЕЛЬ РАБОТЫ:** Научиться оперировать библиотекой математических символов при вставке в документ математических формул с помощью объекта MS Equation.

# Результаты практической части работы Задание 1

14 формул

# Задание 2

Набрать формулы по образцу, используя символы

# Задание З

Работа с изображением вWord Образец рисунок 4

Оценка зависит от объема и качества выполненной работы. Файл отчета должен называться ПЗ\_4\_фамилия\_дата.doc Файл можно сдать на флэше или переслать по электронной почте по адресу : ogkp18@mail.ru (для первой подгруппы)